## 啟動自學帳號流程

只要是朝陽的在校學生,啟用自學帳號啟用後,都可以使用外語 E 學苑相關資源,如:報名短期課程、活動、自學、預約導航、悅讀列車等。

大一新生均在新生英文安置測驗當日於花路米設定的密碼,就是登入密碼,設定完成後即可啟用自學帳號,帳號就是學號,如未啟用的學生,請逕行至英文花路米依據下面流程啟用。

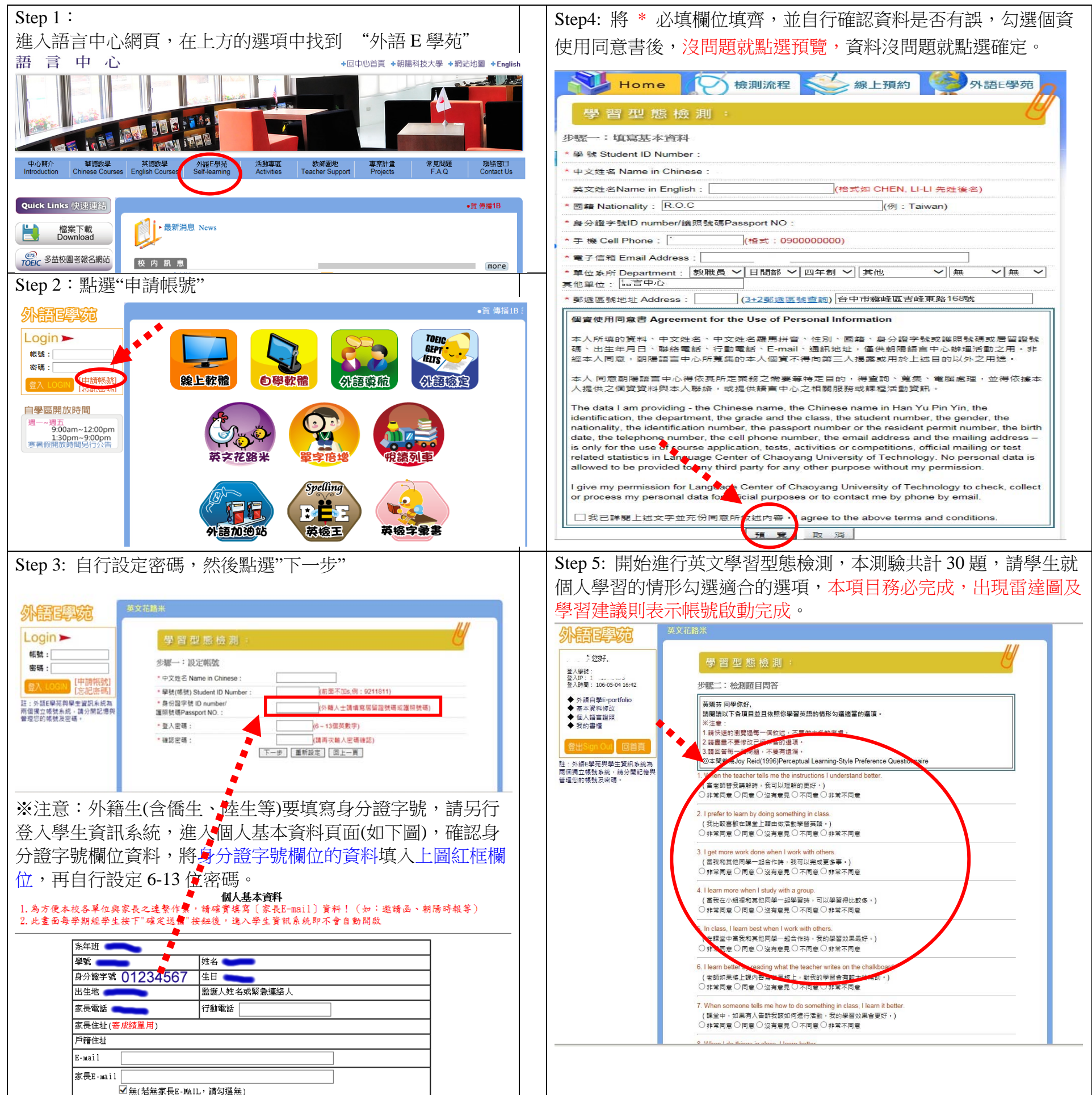

| ☑無(結無家長E-MAIL,請勾選無) |                               |
|---------------------|-------------------------------|
|                     | STEP 6 出現雷達圖及學習建議後,點選結束,便可離開。 |